## Procédure d'installation de zebrix sur les équipements QBIC

- Branchez un clavier USB sur le player
- Mettez sous-tension le player (ou appuyez sur **ECHAP** pour quitter l'application en cours) pour accéder au menu d'accueil (DATE & Time, Ethernet, Wifi, Settings)
- Si possible, réalisez un reset aux paramètres d'usine : SETTINGS > Reset Options > Erase all data (factory reset)
- Après le reboot, assurez-vous que date et heures soient correctes
- Configurez les **paramètres réseaux** selon vos préférences, la **connexion à internet est requise** pour la suite
- Accédez à la rubrique SETTINGS
- Accédez à Remote APP upgrade URL, entrez https://screen.zebrix.net/qbic, cochez la case Upgrade in background, et validez en appuyant sur SET.
- Après quelques secondes, le player affiche une notification confirmant que l'application a été téléchargée, l'application est désormais définie comme application par défaut.
- Revenez sur l'écran d'accueil, l'application zebrix démarrera automatiquement à la fin du compte à rebours.
- La page d'activation zebrix s'affiche, suivez les instructions pour activer l'écran sur votre compte zebrix.

From: https://documentation.zebrix.net/ - **zebrix documentation** 

Permanent link: https://documentation.zebrix.net/doku.php?id=fr:connect\_qbic\_to\_zebrix&rev=175216159

Last update: 2025/07/10 17:33

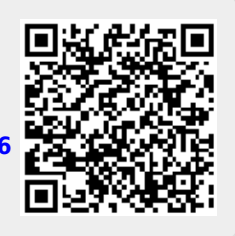